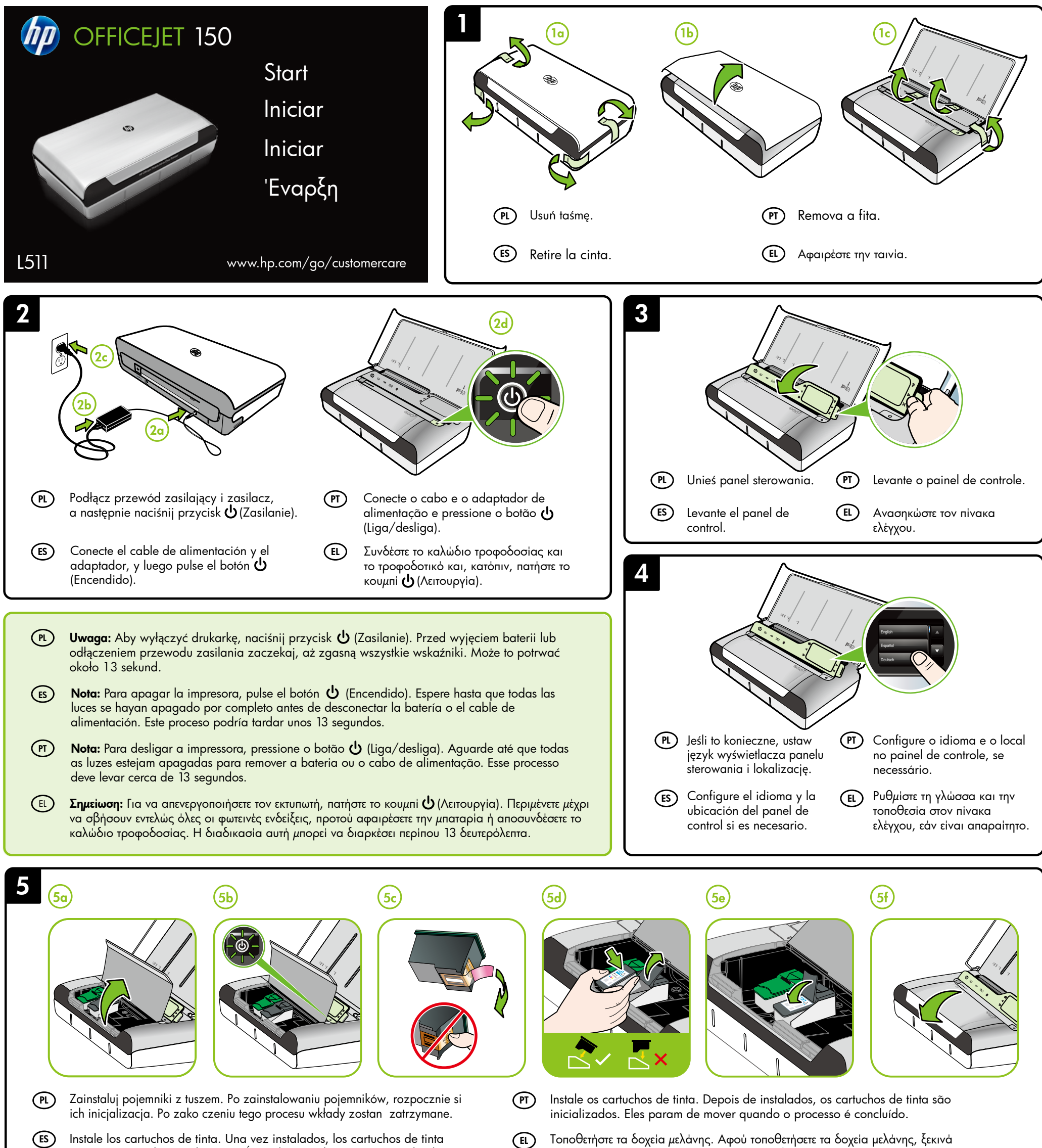

comienzan con la inicialización. Éstos dejarán de moverse cuando el proceso

Τοποθετήστε τα δοχεία μελάνης. Αφού τοποθετήσετε τα δοχεία μελάνης, ξεκινά η διαδικασία προετοιμασίας τους.Τα δοχεία θα σταματήσουν να κινούνται, μόλις

haya finalizado.

ολοκληρωθεί αυτή η διαδικασία.

PL Uwaga: Tusz z pojemników jest wykorzystywany na szereg sposobów w procesie drukowania, w tym w procesie inicjalizacji, który przygotowuje drukark i pojemniki do drukowania, oraz podczas serwisowania głowicy, która utrzymuje czysto ć dysz i prawidłowy przepływ atramentu. Dodatkowo, po zako czeniu korzystania z pojemnika pozostaje w nim niewielka ilo ć tuszu. Wi cej informacji mo na znale ć pod adresem www.hp.com/go/inkusage.

Nota: La tinta de los cartuchos se utiliza en el proceso de impresión de varias (ES) maneras, entre ellas el proceso de inicio, que prepara la impresora y los cartuchos para la impresión, y el mantenimiento de cabezales para mantener los inyectores de tinta limpios y el flujo de tinta correcto. Además, queda siempre tinta residual en el cartucho tras su utilización. Para obtener más información, consulte www.hp.com/go/inkusage.

(PT) Nota: A tinta dos cartuchos é usada de maneiras diferentes no processo de impressão, as quais incluem o processo de inicialização, que prepara a impressora e os cartuchos para impressão, e a manutenção do cabeçote de impressão, que mantém os bicos de tinta limpos e a tinta fluindo normalmente. Além disso, um pouco de tinta é deixado no cartucho depois que é usado. Para mais informações, consulte www.hp.com/go/inkusage.

(EL) Σημείωση: Κατά τη διαδικασία εκτύπωσης χρησιμοποιείται μελάνη με πολλούς και διαφορετικούς τρόπους, όπως για τη διαδικασία προετοιμασίας, η οποία προετοιμάζει τον εκτυπωτή και τα δοχεία μελάνης για εκτύπωση, καθώς και για τη συντήρηση της κεφαλής εκτύπωσης, η οποία διατηρεί τα ακροφύσια καθαρά και τη ροή της μελάνης ομαλή. Επίσης, μετά τη χρήση του δοχείου μελάνης, παραμένει σε αυτό κάποιο υπόλειμμα μελάνης. Για περισσότερες πληροφορίες, επισκεφθείτε τη διεύθυνση www.hp.com/go/inkusage.

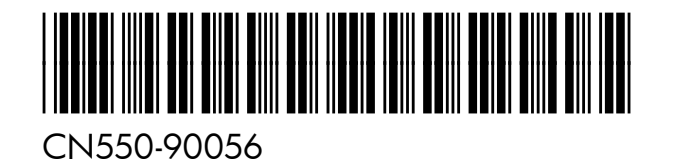

© 2013 Hewlett-Packard Development Company, L.P.

(PL) ES PT EL

Printed in Malaysia Imprimé en Malaisie 马来西亚印刷 말레이시아에서 인쇄

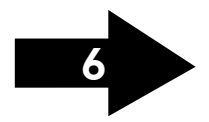

www.hp.com

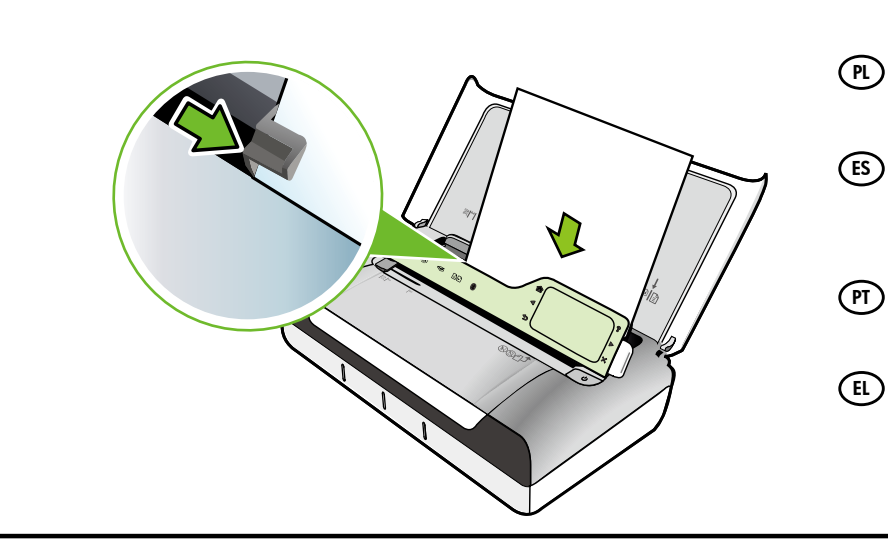

- Włó papier stron do druku skierowan do siebie i wyrównaj go dokładnie do prawej strony podajnika. Dosu prowadnic szeroko ci do kraw dzi papieru.
- Inserte el papel con la cara en la que desee imprimir hacia arriba y alinéelo perfectamente en el borde derecho de la bandeja. Deslice la guía de anchura de modo que el papel quede bien ajustado.
- Insira o papel com o lado em que deseja imprimir voltado para você e alinhado rente à borda direita da bandeja. Deslize a guia de largura para que ela se encaixe no papel.
- Τοποθετήστε χαρτί με την πλευρά στην οποία θέλετε να γίνει εκτύπωση στραμμένη προς το μέρος σας και ευθυγραμμισμένη κάθετα ως προς τη δεξιά πλευρά του δίσκου. Ρυθμίστε τον οδηγό πλάτους, έτσι ώστε να εφάπτεται στις πλευρές του χαρτιού.

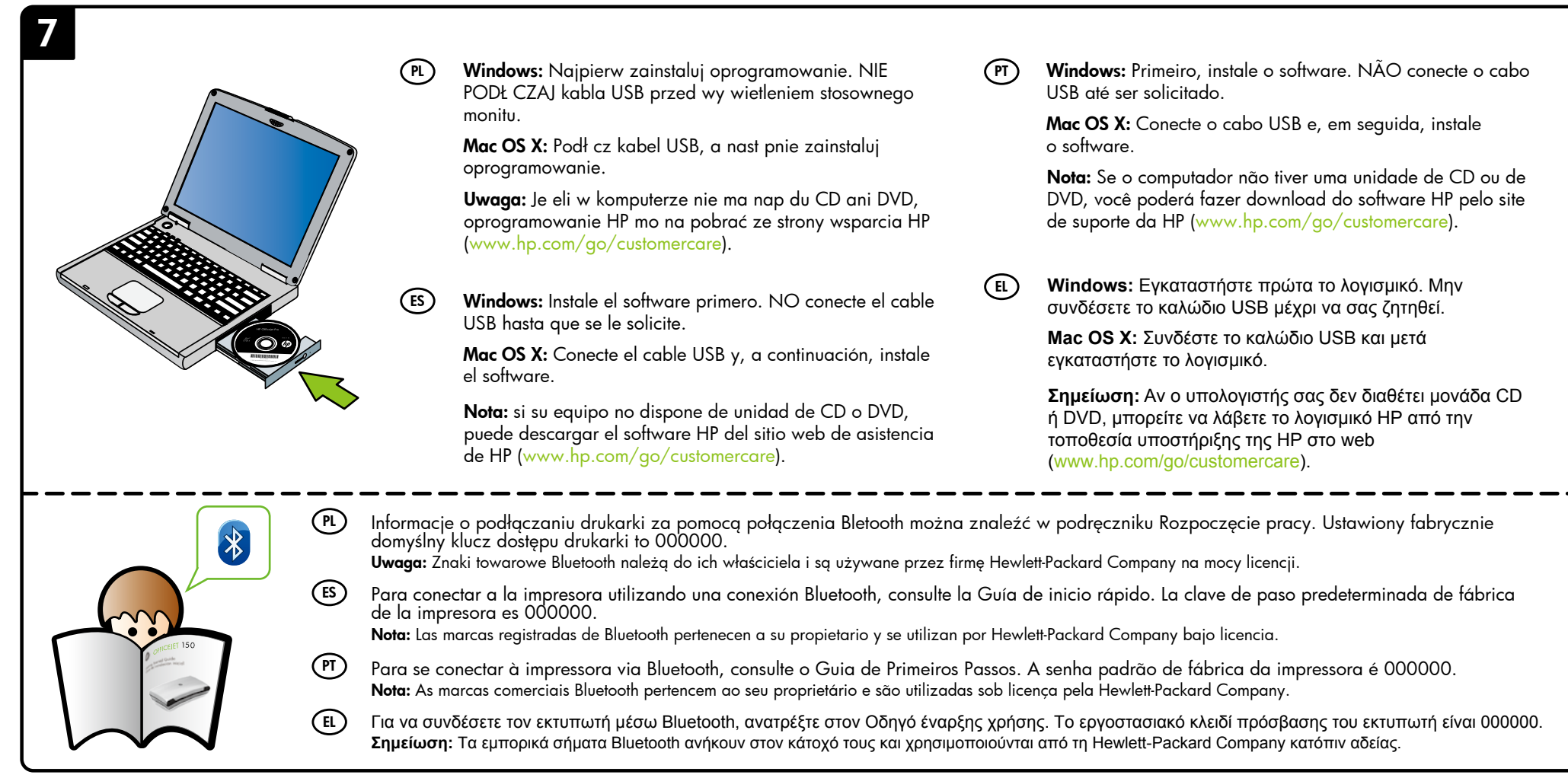

## (PL) Zarejestruj drukarkę.

Je li po wi cisz tylko kilka chwil na rejestracj , mo esz uzyskać szybsz obsług , jeszcze lepsz pomoc techniczn i powiadomienia dotycz ce drukarki. Je li drukarka nie została zarejestrowana podczas instalacji oprogramowania, rejestracji mo na dokonać w pó niejszym terminie pod adresem www.register.hp.com.

## (ES) Registre la impresora.

Le llevará unos pocos minutos registrarse y disfrutar de un servicio técnico más rápido, una asistencia más eficiente y alertas de soporte para la impresora. Si no registró la impresora durante la instalación del software, puede hacerlo posteriormente en www.register.hp.com.

#### (PT) Registre a impressora.

Com apenas alguns minutos para fazer o registro, você pode desfrutar de um serviço mais rápido, um suporte mais eficiente e alertas de suporte da impressora. Se não tiver registrado sua impressora durante a instalação do software, você poderá registrá-la posteriormente no endereço www.register.hp.com.

### (EL) Δηλώστε τον εκτυπωτή.

Αφιερώνοντας μόνο λίγα λεπτά για να δηλώσετε τη συσκευή, απολαμβάνετε ταχύτερη εξυπηρέτηση, αποτελεσματικότερη υποστήριξη και ειδοποιήσεις υποστήριξης για τον εκτυπωτή. Εάν δεν δηλώσατε τον εκτυπωτή κατά την εγκατάσταση του λογισμικού, μπορείτε να τον δηλώσετε αργότερα στη διεύθυνση www.register.hp.com.

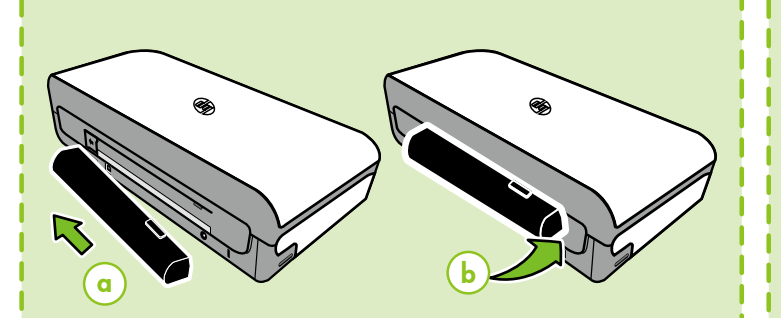

# (PL) Zainstaluj opcjonaln bateri z tyłu drukarki.

- (ES) Instale la batería opcional en la parte posterior de la impresora.
  - ) Instale a bateria opcional na parte traseira da impressora.
- (E) Τοποθετήστε την προαιρετική μπαταρία στην πίσω πλευρά του εκτυπωτή.

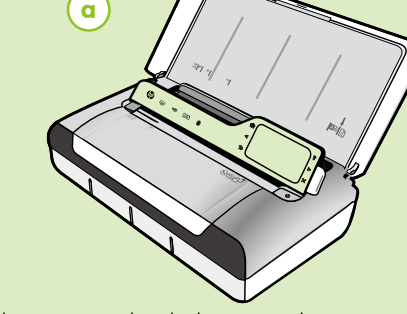

 PL ładowanie oryginałów do skanowania i kopiowania:
1. Włó oryginał do skanera zadrukowan stron do dołu, tak aby górna kraw d dokumentu była pobierana jako pierwsza.
2. Wsuwaj papier do skanera, a usłyszysz d wi k lub zobaczysz na wy wietlaczu komunikat informuj cy, e urz dzenie wykryło załadowane strony.

3. Przysu prowadnic do kraw dzi oryginału.

#### (ES) Cargar un original para escaneo y copia:

 Inserte el original con la cara de impresión hacia abajo en el escáner, de modo que el borde superior del original entre primero.
Deslice el original en el escáner hasta que escuche un tono o vea un mensaje en pantalla que indique que se detectaron las páginas cargadas.

3. Deslice la guía hasta que toque el borde del original.

PT Para

Para colocar um original para digitalização e cópia: 1. Insira o original no scanner com o lado de impressão voltado para baixo, para que a extremidade superior do original entre primeiro.

 Deslize o original para dentro do scanner até você ouvir um tom ou ver uma mensagem na tela indicando que as páginas carregadas foram detectadas.

3. Deslize a guia até ela tocar na borda do original.

Για να τοποθετήσετε ένα πρωτότυπο για σάρωση και αντιγραφή:

 Τοποθετήστε το πρωτότυπο στο σαρωτή με την εκτυπωμένη πλευρά προς τα κάτω και με τέτοιον τρόπο ώστε να εισέρχεται πρώτη η επάνω άκρη του.

 Σύρετε το πρωτότυπο μέσα στο σαρωτή μέχρι να ακουστεί ένας ήχος ή να εμφανιστεί ένα μήνυμα στην οθόνη που σας πληροφορεί ότι η συσκευή εντόπισε τις σελίδες που τοποθετήσατε.

3. Σύρετε τον οδηγό έως ότου ακουμπήσει στην πλευρά του πρωτοτύπου.